"Fall Covers for Spring Savings" Cover Crop Premium Discount Program

# Pre-Entry Application and Submittal Directions

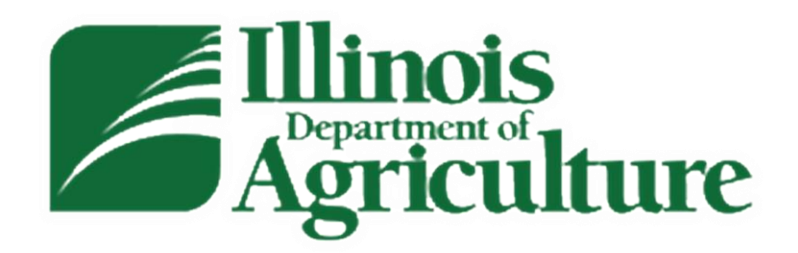

2024-2025 Program Year

To Access the Application... (starts 8:00 A.M. CST, December 4, 2024)

# There are multiple ways to access the application:

- You can go to the IDOA homepage (<u>https://agr.illinois.gov/</u>). Hover your cursor over "Environment" in the header and select Land & Water Resources. On the lefthand side of this page select Cover Crops Premium Discount Program. This will take you to the Cover Crops Premium Discount Program. The link to the Application is in the second paragraph.
  - (See the next slide)

Or, you can go straight to the Application and Program Rules pages using the links below.

- The Cover Crop Premium Discount Program Application is located at <u>https://apps.agr.illinois.gov/BLWR\_CoverCrop/index.php</u>
- The Cover Crop Premium Discount Program Rules page is located at <u>https://agr.illinois.gov/resources/landwater/cover-crops-premium-discount-program.html</u>

# How do I access the application?

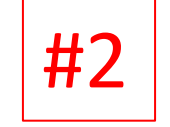

https://agr.illinois.gov/resources/landwater/ cover-crops-premium-discount-program.html

### *∠*Illinoiș Agriculture

About Plants Environment Assistance Fair

AGR > Natural Resources > Land & Water

### Land & Water

Sustainable Agriculture Henry White Experimental Farm

Cover Crops Premium

Discount Program Ilinois State Water Survey

Illinois Soil Conservation Transect Survey Reports

SWCD Directory

armland Protection

Landcover Information and Data

Cover Crop Premium Discount Program Pre-Enrollment Period starts at 8:00 A.M. CST. December 4, 2024 Program Submittal Period starts at 8:00 A.M. CST, December 16, 2024

**Cover Crops Premium Discount** 

Illinois Department of Agriculture

"Fall Covers for Spring Savings"

Program Closes at 11:59 P.M. CST, January 15, 2025

#### **Program Rules:**

Program

### Select to access the application

This is the

Rules page.

Program

This Illinois Department of Agriculture (IDOA) Cover Crop Premium Disco offered to promote additional acres of cover crops that are not covered program incentives (e.g., EQIP, CSP and state cost share). The program is applicable for acre ge in Illinois seeded to cover crops in the fall of 2024 that will be planted to an insurable crop in 2025. Eligible applicants will receive a premium discount up to a \$5 per acre on the folloging year's crop insurance, depending on their crop insurance policy, for every cover crop a enrolled and verified in the program.

Continuing this year, users will be able to enter their information into the Cover Crop Premium Discount Program Application and validate it during a pre-enrollment period starting at 8:00 A.M. CST on December 4, 2024. Applications can be submitted once the program opens at 8:00 A.M. on Monday, December 16, 2024. Applications can be saved and edited at any time, prior to submittal. Applications are due to IDOA by 11:59 P.M. January 15, 2025, and must be completed in full to be eligible. Application assistance is available through your local Soil and Water Conservation District (SWCD) office or the IDOA Bureau of Land and Water Resources at 217-782-6297

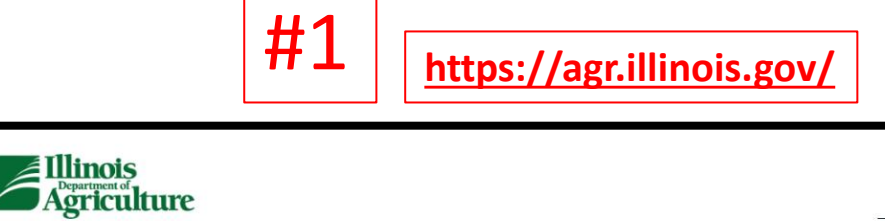

Assistance Fair

# Environment Consumers

# Illinois Department of Agriculture

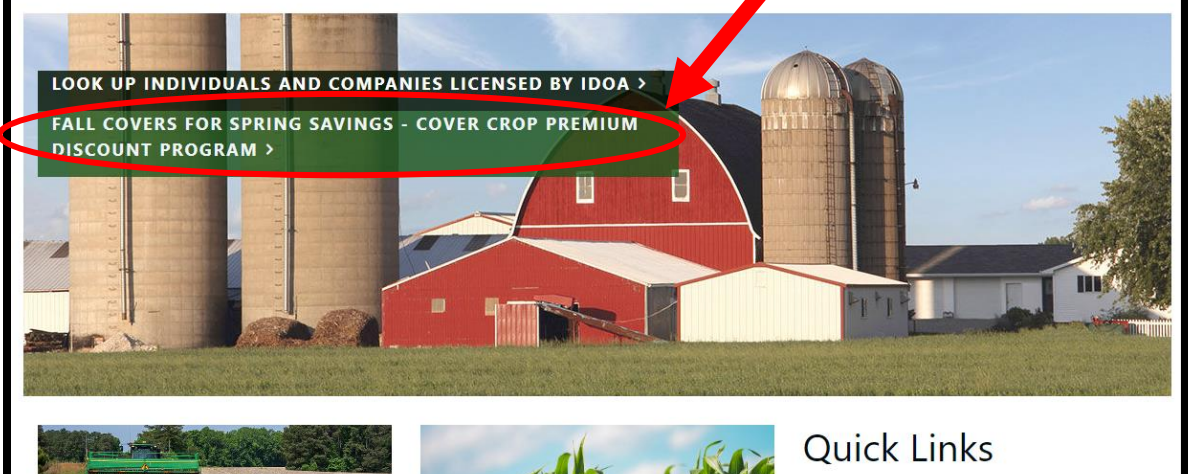

Harvest Season Safety Tips

anter et attante

Plants

#### The Illinois Department of Agriculture has partnered with IDOT and Illinois State Police

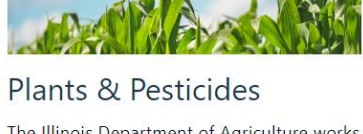

The Illinois Department of Agriculture works to protect plants and crops from harmful insects and diseases.

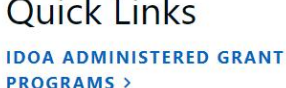

() English

Search

Select to access the

Program Rules page.

Q

Pesticide Training & Testing >

Federal Resources >

**Online Anhydrous Ammonia** Certified Grower Online Training > If you did not submit an application last year, you will need to **Create an Account** to access the **Application**. Select this link to receive your **UserName** and **PIN** so you can **Login**.

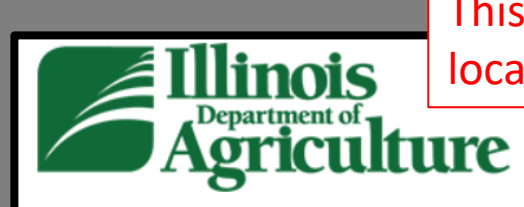

This is the Cover Crop Premium Discount Program Application Login Page located at <u>https://apps.agr.illinois.gov/BLWR\_CoverCrop/index.php</u>.

Cover Crop

Premium Discount Program

The Cover Crop Premium Discount Program opens at 08:00 AM CST on December 16th, 2024, and closes at 11:59 PM CST on January 15th, 2025. You are currently able to login, set up an account, and save application drafts. Once the program is open, you will be able to login and submit the drafts you have already completed. 3d 22h 25m 47s

Click here to Create An Account. (All program applicants will need to create an account this year to access the Application. If you are a Farm Manager or responsible for entering multiple applications, you will have the opportunity to create multiple applications under one account).

Click here to recover your UserName or PIN. (This is for applicants who already created an account for this year's program but need to recover a forgotten UserName or PIN).

Please provide your Name, UserName, and PIN to log into the Pre-Entry Form and Application. Your Name:

i.e. John Smith UserName User Name PIN PIN

Select this link only if you previously created an account but have since forgotten your UserName or PIN.

#### Cover Crop

Premium Discount Program

### If you selected **Create An Account** on the Application Login page, this is the page you'll be taken to.

The Cover Crop Premium Discount Program opens at 08:00 AM CST on December 16th, 2024, and closes at 11:59 PM CST on January 15th, 2025. You are currently able to login, set up an account, and save application drafts. Once the program is open, you will be able to login and submit the grafts you have already completed. 3d 22h 15m 9s

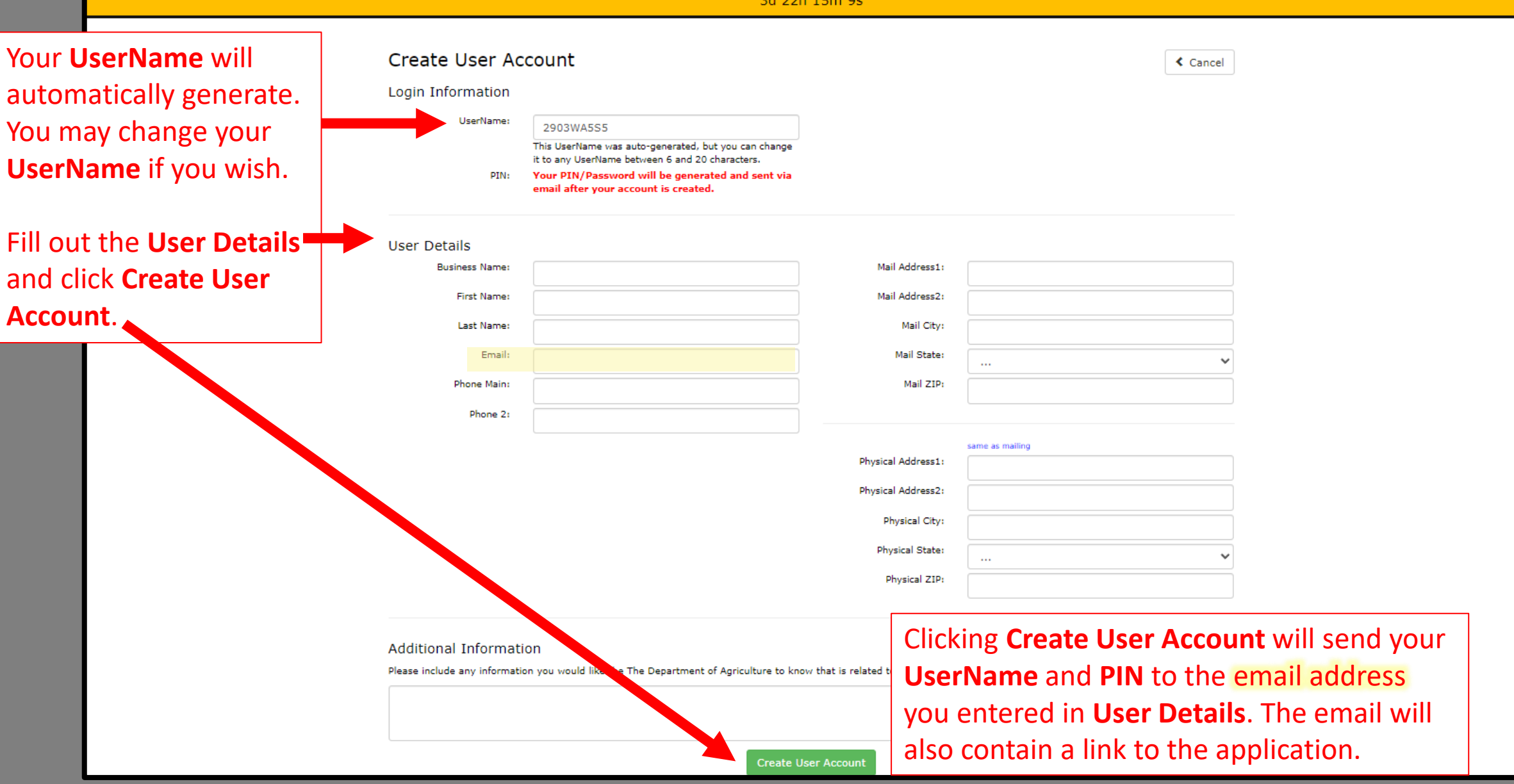

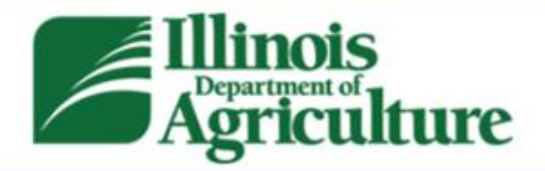

Cover Crop

Premium Discount Program

This confirmation page will appear after you click **Create User Account**. You will receive an email to the email address you entered in **User Details**. If you did not receive the email, please check your spam or junk folder. The email will contain your **UserName** and **PIN** and contain a link to the login page.

The Cover Crop Premium Discount Program opens at 08:00 AM CST on December 16th, 2024, and closes at 11:59 PM CST on January 15th, 2025. You are currently able to login, set up an account, and save application drafts. Once the program is open, you will be able to login and submit the drafts you have already completed. 3d 22h 13m 15s

User Account Creation Confirmation

Your User Account has successfully been created!

An Email Has Been Sent to the Email Address Provided. The email contains login instructions.

Go to login page!

You can also access the Application Login page by clicking here.

Contact Information

Illinois Department of Agriculture John R. Block Building

## State Links

News Releases Open Meetings Stay Connected

User Login Credentials for Cover Crop Program - Message (HTML) Ð Help Q Tell me what you want to do File Message 🖃 🖄 -User Login Credentials for Cover Crop Program Reply All
 ← Reply Forward 1 ... AGR Bureau of Land and Water Resources <AG То Mon 12/4/2023 12:34 PM + Get more add-ins Phish Alert Greetings: Thank you for creating an account for Illinois Department of Agriculture's Cover Crop Premium Discount Program. You can find information on how to login to your account below. Click on the link provided below and refer to the Login UserName and Login PIN included in this e-mail. User Account Name: Test Business Click here to access Login UserName: the login page and Login PIN: Application. Please go to the online application for Cover Crop Premium Discount Program by clicking here. If you have questions please feel free to contact us at AGR.CoverCrops@Illinois.gov or call our office at 217-782-6297. We appreciate your interest in the Cover Crop Premium Discount Program State of Illinois - CONFIDENTIALITY NOTICE: The information contained in this communication is confidential, may be attorney-client privileged or attorney work product, may constitute inside information or internal deliberative staff communication, and is intended only for the use of the addressee. Unauthorized use, disclosure or copying of this communication or any part thereof is strictly prohibited and may be unlawful. If you have received this communication in error, please notify the sender immediately by return e-mail and destroy this communication and all copies thereof, including all attachments. Receipt by an unintended recipient does not waive attorney-client privilege, attorney work

product privilege, or any other exemption from disclosure.

This is an example of the email generated by clicking **Create User Account**. Follow the instructions in the email to access the application. This is the Cover Crop Premium Discount Program Application Login page located at <u>https://apps.agr.illinois.gov/BLWR\_CoverCrop/index.php</u>.

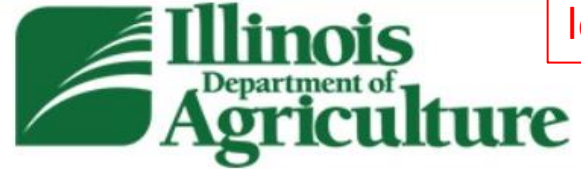

# Cover Crop

Premium Discount Program

The Cover Crop Premium Discount Program opens at 08:00 AM CST on December 16th, 2024, and closes at 11:59 PM CST on January 15th, 2025. You are currently able to login, set up an account, and save application drafts. Once the program is open, you will be able to login and submit the drafts you have already completed. 3d 22h 25m 47s

Click here to Create An Account.(All program applicants will need to create an account this year to access the Application. If you are a Farm Manager or responsible for entering multiple applications, you will have the opportunity to create multiple applications under one account). Click here to recover your UserName or PIN.(This is for applicants who already created an account for this year's program but need to recover a forgotten

Login

UserName or PIN).

Please provide your Name, UserName, and PIN to log into the Pre-Entry Form and Application.

Your Name:

i.e. John Smith

#### UserName

User Name

PIN

PIN

Enter your **Name**, **UserName**, and **PIN** (from the email that was sent to you) and click **Login** 

After clicking **Login**, you'll be taken to the **Application Dashboard**. The timer on the page is counting down until applications can start being submitted at **8:00 A.M. CST on Monday, December 16<sup>th</sup>, 2024**.

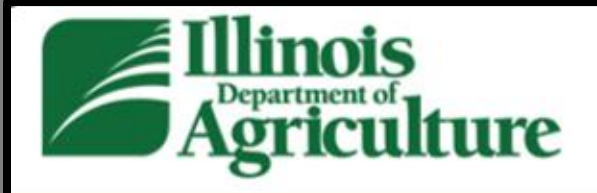

# Cover Crop

Go to Dashboard

Premium Discount Program

The Cover Crop Premium Discount Program opens at 08:00 AM CST on December 16th, 2024, and closes at 11:59 PM CST on January 15th, 2025. You are currently able to login, set up an account, and save application drafts. Once the program is open, you will be able to login and submit the drafts you have already completed. 3d 22h 13m 15s

### Dashboard

Our records do not show any drafts or applications for your UserName and PIN.

**Begin New Application** 

Logout

Click here to **Begin a New Application**. Once an application is created and saved, the application can be **viewed**, **edited**, or **deleted** from the **Dashboard** any time prior to submittal. (Farm Managers or those who are responsible for multiple entities can enter multiple applications for those entities, respectively).

## Cover Crop

Premium Discount Program

Go to Dashboard

Logout

The Cover Crop Premium Discount Program opens at 08:00 AM CST on December 16th, 2024, and closes at 11:59 PM CST on January 15th, 2025. You are currently able to login, set up an account, and save application drafts. Once the program is open, you will be able to login and submit the drafts you have already completed. 3d 22h 0m 36s The entire application must be complete before submitting. If you leave this page before saving or submitting the application, any data you may have entered will be lost. Please have the following information prepared to complete your application: Applicant Information Contact Information · Farm, Tract, and Field Information Files to Attach: 1. Form FSA 578 Complete all applicable fields, follow additional instructions and check off each of the acknowledgements and signoff. Enter your Business/Individual Information **Business/Individual Applicant Business/Individual** Business/Individual Name Name:\* Insurance Policy **Insurance Policy Number** Number:\* Add Another Row Remove Last Row Address:\* Address Line 1 Address Line 2 Illinois Physical Zip Physical City  $\mathbf{v}$ County:\* ¥ ....

| Primary Contact            | Enter the Primary Contact Information                              |  |  |  |  |  |  |  |  |
|----------------------------|--------------------------------------------------------------------|--|--|--|--|--|--|--|--|
| Name:*                     | First Name     Last Name                                           |  |  |  |  |  |  |  |  |
| Address:*                  | Address Line 1                                                     |  |  |  |  |  |  |  |  |
|                            | Address Line 2                                                     |  |  |  |  |  |  |  |  |
|                            | Physical City   Physical Zip                                       |  |  |  |  |  |  |  |  |
| Phone:                     | (XXX) XXX-XXXX                                                     |  |  |  |  |  |  |  |  |
| E-mail Address:*           | E-mail Address                                                     |  |  |  |  |  |  |  |  |
| Secondary Contact - Option | Enter the Secondary Contact Information (if needed)                |  |  |  |  |  |  |  |  |
| Name:                      | First Name     Last Name                                           |  |  |  |  |  |  |  |  |
| Address:                   | Address Line 1                                                     |  |  |  |  |  |  |  |  |
|                            | Address Line 2                                                     |  |  |  |  |  |  |  |  |
|                            | Physical City Physical Zip                                         |  |  |  |  |  |  |  |  |
| Phone:                     | (XXX) XXX-XXXX                                                     |  |  |  |  |  |  |  |  |
| E-mail Address:            | E-mail Address                                                     |  |  |  |  |  |  |  |  |
|                            | □ Site correspondence may also be delivered to this email address. |  |  |  |  |  |  |  |  |

#### Land Information DATA ENTRY FORMAT REQUIREMENTS: Save Changes Farm number: Maximum 5 numeric characters. Tract number: Maximum 5 numeric characters. CLU/FieldNumber: Common Land Unit (CLU) number/Field Number Maximum 5 alpha/numeric characters. No special characters. CLU Must be unique entry to each Farm/Tract entry. CLU/Field Acres (Total): Maximum 15 characters. Can be decimals only to hundredths (e.g. 100.58 acres) Enter the acreage of each field individually. Do not enter a total acreage for more than one field. The total acreage will be calculated. A "Save Changes" button will appear in the upper righthand side of the X Remove Farm Farm #1 page as you scroll Farm Number:\* Field Acres: 1.00 Add Tract for this Farm 1 through and fill out your Insured Share 100.00 application. Click "Save Percent:\* If the Insured Share Percent is less than 100, please provide the business or individual names of the additional Insured Shareholders for this Farm. Changes" to save your List the Full Name and percentage of ownership for each shareholder as identified on the FSA-578 form associated with this Farm: progress at anytime Additional Shareholder Notes during the application process. 250 characters remaining Tract #1 Tract Number:\* Using your FSA-578 for Add Field For This Tract 1 reference, enter the Tract #1 Field Information Farm, Tract, and Field Field #1 Field Number:\* Enter the acreage of this field Acres:\* 1 1.00 only. Do not enter a total acreage Information. If you need for more than one field. to add a Tract, Field, or County:\* Sangamon Cou additional Farm(s), select the respective Add Another Farm Cover Cropped green Add button(s). Acres: 1.00

Your progress on this application has been SAVED. Click on 'Next' at the bottom of the page to review this draft and have it marked as validated and ready for submittal.

If you added a Tract, Field, or Farm by selecting the respective green Add button, a red **Remove Last** button will appear that will allow you to remove the last respective Farm, Tract, or Field entry.

In addition to saving your progress with the Save Changes button, anytime you click Add Another Farm your progress will also automatically be saved.

\*Please note, if you select the **Remove Last** button, any data entered under that entry will be deleted. For example, if you select **Remove Last Farm** you will lose all Tracts and Fields entered under that Farm.

|                                                     |                            |                                                     | Farm #1                                                     |                                           | 🗶 Remove Farr                                                                                   |  |  |  |  |  |  |
|-----------------------------------------------------|----------------------------|-----------------------------------------------------|-------------------------------------------------------------|-------------------------------------------|-------------------------------------------------------------------------------------------------|--|--|--|--|--|--|
| Farm Number:*                                       | 1                          | Field Ac                                            | res: 1.00                                                   |                                           | Add Tract for this Farm                                                                         |  |  |  |  |  |  |
| Insured Share                                       | 100.00                     | ]                                                   |                                                             |                                           |                                                                                                 |  |  |  |  |  |  |
| If the Insured Share Pe<br>List the Full Name and p | Additional Sharehold       | lease provide the busine<br>for each shareholder as | ss or individual names of th<br>identified on the FSA-578 f | e additional Insure<br>orm associated wit | d Shareholders for this Farm.<br>h this Farm:                                                   |  |  |  |  |  |  |
|                                                     |                            |                                                     |                                                             |                                           | 250 characters remain                                                                           |  |  |  |  |  |  |
| Tract #1                                            |                            |                                                     |                                                             |                                           |                                                                                                 |  |  |  |  |  |  |
| Tract Number:*                                      | 1                          |                                                     |                                                             |                                           | Add Field For This Tract                                                                        |  |  |  |  |  |  |
|                                                     | Tract #1 Field Information |                                                     |                                                             |                                           |                                                                                                 |  |  |  |  |  |  |
| Field #1                                            | Field Number:*             | 1                                                   | Acres:*                                                     | 1.00                                      | Enter the acreage of this field                                                                 |  |  |  |  |  |  |
|                                                     |                            | -                                                   |                                                             | 1.00                                      | only. Do not enter a total acrea<br>for more than one field.                                    |  |  |  |  |  |  |
|                                                     | County:*                   | Sangamon Coi 💙                                      |                                                             |                                           |                                                                                                 |  |  |  |  |  |  |
|                                                     |                            |                                                     |                                                             |                                           |                                                                                                 |  |  |  |  |  |  |
|                                                     |                            |                                                     | Farm #2                                                     |                                           |                                                                                                 |  |  |  |  |  |  |
| Farm Number:*                                       | Farm #                     | Field Ac                                            | res: 0.00                                                   |                                           | Add Tract for this Farm                                                                         |  |  |  |  |  |  |
| Insured Share<br>Percent:*                          | Shared %                   | ]                                                   |                                                             |                                           |                                                                                                 |  |  |  |  |  |  |
| If the Insured Share Pe                             | rcent is less than 100, pl | ease provide the busine                             | ss or individual names of th                                | e additional Insure                       | d Shareholders for this Farm.                                                                   |  |  |  |  |  |  |
| List the Pair Name and                              | Additional Sharehold       | ler Notes                                           | ndentined on the PSA-576 T                                  | onn associated with                       |                                                                                                 |  |  |  |  |  |  |
|                                                     |                            |                                                     |                                                             |                                           |                                                                                                 |  |  |  |  |  |  |
|                                                     |                            |                                                     |                                                             |                                           | 250 characters remain                                                                           |  |  |  |  |  |  |
| <u>Tract #1</u>                                     |                            |                                                     |                                                             |                                           |                                                                                                 |  |  |  |  |  |  |
| Tract Number:*                                      | Tract Number               |                                                     |                                                             |                                           | Add Field For This Tract                                                                        |  |  |  |  |  |  |
|                                                     |                            | Tr                                                  | act #1 Field Informat                                       | tion                                      |                                                                                                 |  |  |  |  |  |  |
| Field #1                                            | Field Number:*             | Field Number                                        | Acres:*                                                     | Acres                                     | Enter the acreage of this field<br>only. Do not enter a total acrea<br>for more than one field. |  |  |  |  |  |  |
|                                                     |                            |                                                     |                                                             |                                           |                                                                                                 |  |  |  |  |  |  |

Acros 1 00

Answer the **Additional Questions** and attach all pages of your **FSA-578**. If you need to attach multiple files, each file may be no more than 10MB. To attach multiple files, you can select all your files once you've clicked **Choose Files** or select files one at a time by clicking **Save Changes** in between each file that you attach. (We do not need the FSA Maps).

### **Additional Questions**

🗌 Is

Is this your first time planting cover crops? (check the box for 'Yes')

How many acres of cover crop in addition to this program did you plant in 2024?

0.00

### Attachments

If you have multiple files to attach, please attach and save them one at a time.

You can do this by browsing, selecting one of the files, and then going to the bottom of the page and clicking the 'Save Changes' button.

Each attached file can be no more than 10 MB. You can repeat the process for as many files as you need.

If you attach a file and click 'Save Changes' and the system catches an error in your application, you will need to correct the error and reattach that file.

| Form FSA 578:* | Documents                                           |
|----------------|-----------------------------------------------------|
|                | Choose Files No file chosen<br><b>X</b> FSA-578.pdf |

## Complete the **Acknowledgements and Signoff**. Refer to the Program Rules page if needed by selecting the link provided.

| cknowledgements<br>ning this application electro<br>knowledge.                                            | and Signoff - I have agreed to submit this application by electronic means. By checking the boxes below ar<br>nically, I certify under penalty of perjury and false swearing that my answers are correct and omplete to the bes                  |
|----------------------------------------------------------------------------------------------------|----------------------------------------------------------------------------------------------------|
|                                                                                                    | Cover Crop Premium Discount Program Policies                                                                                                    |
| I understand the acres I s<br>"no" to this question, will deem                                            | gn-up through this program are not currently enrolled in other state and federal cost-share funding or incentives. * (Answering the application ineligible for this program. IDOA will verify with existing datasets to prevent duplication.)    |
| I understand that by enro<br>to notify any business or individ<br>Program.<br>L Click to review rules and | ing in this program, I agree to meet all eligibility requirements as stated in the rules and requirements. Furt<br>all that may own an insured share percent of any farm that I submitted an application for under this Cover (<br>requirements. |
| I have read, reviewed, and<br>and complete to the best of my                                              | understand all of the information on this form and certify under penalty of perjury and false swearing that my answers are correct<br>mowledge.                                                                                                  |
| Test Farm                                                                                                 |                                                                                                    |
| By entering my name and check<br>has the same legal effect and c                                          | ng the box above, I am giving my digital signature for the entered information above. I understand that an electronic signature<br>n be enforced in the same way as a written signature.                                                         |
|                                                                                                    | Save Changes Next                                                                                                    |

When complete, you may select Save Changes if you wish to continue editing <u>OR</u> select <u>Next</u> to move to the Application Summary Page where you can validate your application in preparation for submittal. By selecting either button, the application will prompt you to correct any issues before moving on.

\*Every box in the application must be filled out, with the exception that the **Secondary Contact** and **Additional Questions** may be left blank, as appropriate, in order to move to the Application Summary Page.

### Cover Crop

Premium Discount Program

#### Go to Dashboard

### This is the Application Summary Page.

No

1.00

0.00

Farm 1

County

Sangamon

The Cover Crop Premium Discount Program opens at 08:00 AM CST on December 16th, 2024, and closes at 11:59 PM CST on January 15th, 2025. You are currently able to login, set up an account, and save application drafts. Once the program is open, you will be able to login and submit the drafts you have aready completed. 3d 22h 0m 36s

fields:

Tract 1

1

Field Number

this program:

Application Information

First time planting cover crops?

Total Number of Acres in provided

Cover Cropped acres in addition to

Farm Information

Farm Number:

Tract Number:

Shareholder Info:

Insured Share Percent:

1

1

100.00 %

• Your progress has been saved. Review the information in your draft application below. If complete, click 'Save Validated Draft' at the bottom of the page to receive an email reminding you to submit your application when the program opens at '8 am on Monday, 12/16/2024.

### **Business Information**

Business Name: Insurance Policy Number: Address: Test Farm 1 56156465456 123 Anywhere Street

Springfield, IL 62670 County: Sangamon

### **Contact Information**

#### Primary Contact

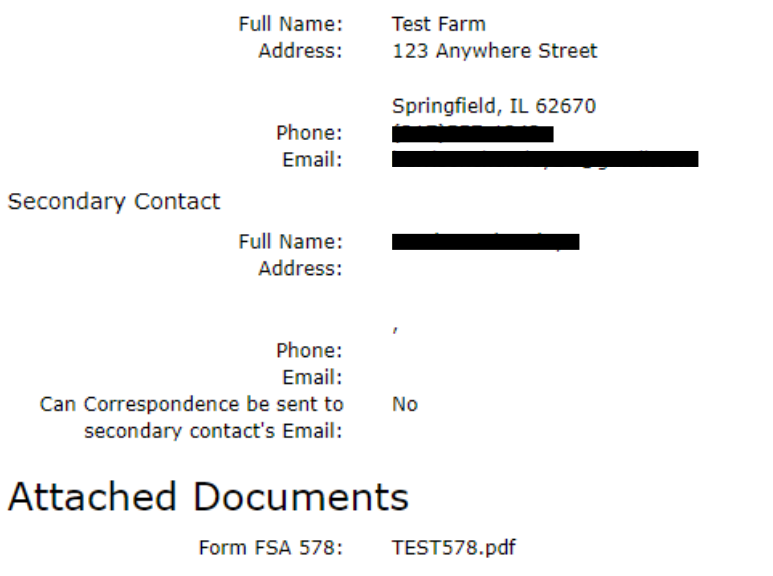

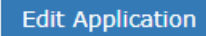

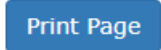

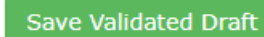

The submittal button will be active here from: 12/16/2024 until 1/15/2025

Acres

1.00

If you clicked **Next** on the previous page and all errors were corrected, you will be brought to this page to review your application.

If you need to go back and edit your application, select Edit Application.

If the information is correct, click **Save Validated Draft** and a confirmation email will be sent to you (See next slide).

After you've clicked **Save** Validated Draft, you can return to the Dashboard by clicking Go to Dashboard in the blue banner at the top of the page.

When the program opens on Monday, December **16<sup>th</sup>**, at 8:00 A.M. CST, this block will turn into a **Submit** button. Dear Applicant,

You have successfully validated and saved a DRAFT application for the 2024-2025 Cover Crop Premium Discount Program. **Please note, the application HAS NOT been submitted.** 

You may make edits to the application any time prior to submitting, but you will not be able to submit your application until you have corrected any errors and re-saved a validated draft.

To submit your application once the program opens at 11:00 AM CST on Tuesday, November 26th, 2024:

8:00 AM CST on Monday, December 16<sup>th</sup>, 2024.

- Log into the Cover Crop Premium Discount Program Application page at https://apps.agr.illinois.gov/BLWR\_CoverCrop/ using your UserName and PIN;
- On the Dashboard, click the Go To Submittal Page.
- Click the **Submit Application** button.

Below is a summary of select information saved in your validated, draft application:

Business Name:

Primary Contact Name:

Test Farm LLC

Test Test

Primary Contact Email Address:

Total Acres Saved in Draft Application: 210.00

This is the confirmation email you will receive when you have validated your application.

Follow the prompts in the email or log into the Dashboard to submit your application on Monday, December **16**<sup>th</sup>, at 8:00 A.M. CST.

For applications that have been validated and Saved Draft, logging in after 8:00 A.M or refreshing the page will create a green Go To Submittal Page button on the Dashboard. To submit the application, click Go To Submittal Page. This will take you to the application summary page from which you can Submit your application.

If you have any questions, please reach out to your local Soil & Water Conservation District or you can contact IDOA by email at <u>AGR.CoverCrops@Illinois.gov</u> or call our office at 217-782-6297.

State of Illinois - CONFIDENTIALITY NOTICE: The information contained in this communication is confidential, may be attorney-client privileged or attorney work product, may constitute inside information or internal deliberative staff communication, and is intended only for the use of the addressee. Unauthorized use, disclosure or copying of this communication or any part thereof is strictly prohibited and may be unlawful. If you have received this communication in error, please notify the sender immediately by return e-mail and destroy this communication and all copies thereof, including all attachments. Receipt by an unintended recipient does not waive attorney-client privilege, or any other exemption from disclosure.

| Cover Crop<br>Premium Discount Program           |                                                                                                    | This is the Dash                                 | board.                                            |                                                                |                                                        |                                       | Logout                                      |  |  |  |
|--------------------------------------------------|----------------------------------------------------------------------------------------------------|--------------------------------------------------|---------------------------------------------------|----------------------------------------------------------------|--------------------------------------------------------|---------------------------------------|---------------------------------------------|--|--|--|
| The Cover Crop Premi<br>able to login, set up ar | um Discount Program<br>n account, and save a                                                                                                    | n opens at 08:00 AM (<br>application drafts. One | CST on Decembe<br>the program i<br>3d 2           | er 16th, 2024, and clos<br>s open, you will be ab<br>2h 0m 36s | ses at 11:59 PM CST on J<br>le to login and submit the | January 15th, 20<br>e drafts you have | 25. You are currently<br>aiready completed. |  |  |  |
|                                                  | <ul> <li>An email reminding you to submit your application has been sent. You may make edits to the application any time prior to submitting, but you will not be able to submit your application until you have corrected any errors and re-saved a validated draft.</li> </ul> |                                                  |                                                   |                                                                |                                                        |                                       |                                             |  |  |  |
| -                                                | Dashboard                                                                                                    |                                                  |                                                   |                                                                |                                                        |                                       | -                                           |  |  |  |
|                                                  | 1 Application/s                                                                                                    |                                                  |                                                   |                                                                | Begin Ne                                               | ew Application                        |                                             |  |  |  |
|                                                  | Busines View / Edit Test Farm                                                                                                    | Solution     Contact Name       1     Test Farm  | Total Acres         D           1.00         11/2 | Teate Created     Is Draft Vali       26/2024     Yes          | dated? Submitted? Date                                 | e Submitted                           |                                             |  |  |  |
|                                                  |                                                                                                    |                                                  |                                                   |                                                                |                                                        | ~                                     |                                             |  |  |  |

Select information from your draft application is displayed on the Dashboard, including whether your draft application has been validated, it is ready to be submitted on December 16<sup>th</sup>, 2024, at 8 AM CST.

Until you submit your application, you are still able to review or make changes to your application, if needed. You can do this by clicking View/Edit. If you make any edits, you will need to re-validate your application. Every time you re-validate your application, a confirmation email will be sent.

You may also click **Begin New Application** if you have more than one application to submit.

To Submit Your Application... (8:00 A.M. CST, Monday, December 16, 2024, to 11:59 P.M. CST, January 15, 2025) Log into the Cover Crop Premium Discount Program Application page at <u>https://apps.agr.illinois.gov/BLWR\_CoverCrop/index.php</u> using your UserName and PIN.

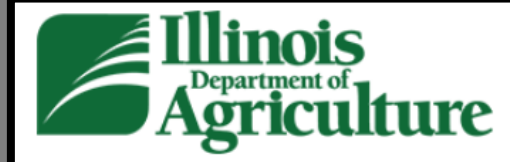

# Cover Crop

Premium Discount Program

The Cover Crop Premium Discount Program opens at 08:00 AM CST on December<sub>16th, 2024</sub>, and closes at 11:59 PM CST on January 1<sub>2025</sub>, 024. You are currently able to login, set up an account, and save application drafts. Once the program is open, you will be able to login and submit the drafts you have already completed.

3d 22h 8m 41s

| Click here to Create An Account.(A<br>for entering multiple applications, you<br>Click here to recover your UserNar<br>UserName or PIN). | Il program applicants will need to create an account this year to access the Application. If you are a Farm Manager or responsibl<br>will have the opportunity to create multiple applications under one account).<br><b>me or PIN.</b> (This is for applicants who already created an account for this year's program but need to recover a forgotten |
|----------------------------------------------------------------------------------------------------|----------------------------------------------------------------------------------------------------|
| Please provide your Name, UserNa<br>Your Name:                                                                                           | ame, and PIN to log into the Pre-Entry Form and Application.                                                                                                    |
| i.e. John Smith                                                                                                    |                                                                                                    |
| UserName                                                                                                    |                                                                                                    |
| User Name                                                                                                    |                                                                                                    |
| PIN                                                                                                    |                                                                                                    |
|                                                                                                    |                                                                                                    |

Once the program opens at 8:00 A.M. CST on Monday, December **16**<sup>th</sup>, 2024, the countdown timer will change to a green banner that displays a message to refresh the page (see below). You will need to click the word "here" if you are waiting on this page when the time changes to 8:00 A.M.

If you log into the application after 8:00 A.M. CST, the page will refresh on its own.

| Cover Crop<br>Premium Discount Progra | m               | Go to Dasł           | nboard            |               |                 |                     |                   |                       |  | Logout |
|---------------------------------------|-----------------|----------------------|-------------------|---------------|-----------------|---------------------|-------------------|-----------------------|--|--------|
|                                       | The application | is now available! Pl | ease refresh this | page or click | here to refresh | the page.           |                   |                       |  |        |
|                                       | Dashboa         | ard                  |                   |               |                 |                     |                   |                       |  |        |
|                                       | 1 Applic        | ation/s              |                   |               |                 |                     |                   | Begin New Application |  |        |
|                                       |                 | Business Name        | Contact Name      | Total Acres   | Date Created    | Is Draft Validated? | Submitted?        | Date Submitted        |  |        |
|                                       | View / Edit     | Test Farm 1          | Test Farm         | 1.00          | 11/26/2024      | Yes                 | Go To Submittal F | Page                  |  |        |

For applications that **have been validated**, logging in after 8:00 A.M. or refreshing the page will create a **Go To Submittal Page** button on the Dashboard. To submit the application, click **Go To Submittal Page**. This will take you to the Application Summary Page from which you can **Submit** your application.

For applications that **have not been validated**, there <u>will be no</u> **Go To Submittal Page** button on the Dashboard. To submit the application, you will need to click View/Edit and validate the application by selecting Next at the bottom of the application. Any errors will need to be resolved before the application can be submitted. Once all errors have been resolved, clicking Next again will take you to the Application Summary Page from which you can Submit your application.

Go to Dashboard

### This is the Application Summary Page.

• Your progress has been saved. Review the information in your draft application below. If complete, click 'Submit Application' at the bottom of the page.

#### **Business Information Application Information** First time planting cover crops? Business Name: Test Farm 1 No Insurance Policy Number: 56156465456 Total Number of Acres in provided 1.00 123 Anywhere Street fields: Address: Cover Cropped acres in addition to 0.00 Springfield, IL 62670 this program: Sangamon County: Farm Information Contact Information Farm 1 Primary Contact Farm Number: 1 Full Name: Test Farm 100.00 % Insured Share Percent: Address: 123 Anywhere Street Shareholder Info: Springfield, IL 62670 Tract 1 Phone: Email: Tract Number: 1 Field Number County Acres Secondary Contact To submit your Full Name: 1 1.00 Sangamon Address: application, click Phone: **Submit Application.** Email: Can Correspondence be sent to No secondary contact's Email: Once you submit, you Attached Documents cannot make any edits Form FSA 578: TEST578.pdf to your application. Edit Application Print Page Submit Application

Logout

Thank you for participating in the Illinois Department of Agriculture's "Fall Covers for Spring Savings" Cover Crop Premium Discount Program.

If you have any questions, please reach out to your local Soil & Water Conservation District or you can contact IDOA by email at <u>AGR.CoverCrops@Illinois.gov</u> or call our office at 217-782-6297.